# **West Orange Public Schools**

# Parent Portal Users Guide 2016

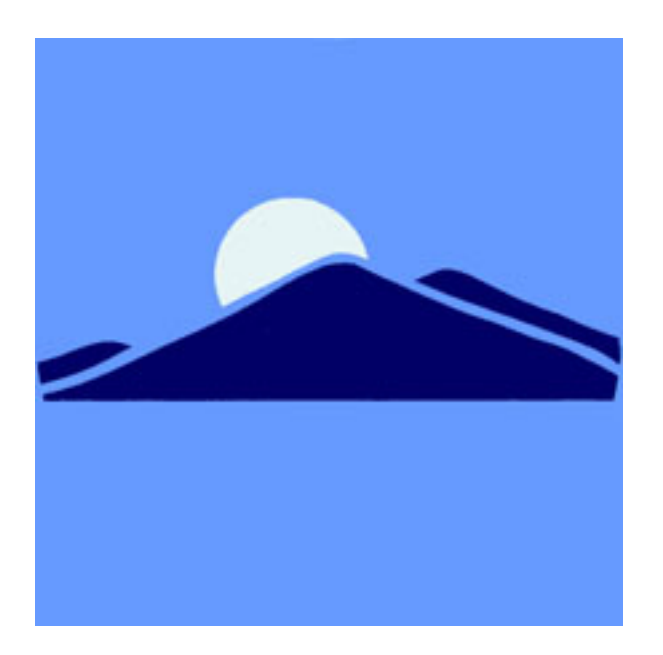

# **Table of Contents**

| Let's Get Started-Creating a Parent Account -1 <sup>st</sup> Time Only | 4  |
|------------------------------------------------------------------------|----|
| Grades and Attendance                                                  | 8  |
| Grades History                                                         | 9  |
| Attendance History                                                     | 10 |
| Email Notifications                                                    | 11 |
| Teacher Comments                                                       | 12 |
| Account Preferences                                                    | 13 |
| Questions                                                              | 14 |

# **Understanding PowerSchool Parent Portal with Single Sign-On**

The Power of the application comes from understanding what it can do and how it can help you participate in your child's education.

# Introduction

PowerSchools Parent Portal is a tool integrated into the PowerSchool Student Information System (SIS) specifically developed for parents and students. This year we are introducing the Parent Single Sign-On which offers a number of benefits, including:

- access to multiple students with one login
- a personalized account for each parent and guardian
- the ability for parents/guardians to retrieve their own login information

### Let's Get Started-Creating a Parent Account

### To get started, you must create your PowerSchool account and attach students.

### Creating Your PowerSchool Parent Portal Account

Before you can log in to PowerSchool Parent Portal, you will need to create your account and associate students to it. You should have received a letter from school with your students Access ID and Access Password. These values are needed to attach a student to your account. If you do not have this information or have questions, please contact your students guidance counselor.

# NOTE: The Access ID and Access Password for your student should be protected. Only provide this information to individuals who need to monitor your student's progress.

| PROCESS STEPS                                                                                                    | SCREEN SHOTS                                                                                                    |
|----------------------------------------------------------------------------------------------------|----------------------------------------------------------------------------------------------------|
| Launch a web browser (Internet<br>Explorer, Safari, or FireFox) and go to<br>the link to Parent Portal on the districts<br>website or go to the Parent Portal<br>URL:<br>• powerschool.woboe.org/public<br>(NO www at the beginning)<br>If this is your first time to this screen<br>you must click<br>Create Account<br>to setup your account and get started. | Login         User Name         Password         Having trouble logging in?                                                                                                    |
| If you have already created an account<br>enter your user name and password<br>and click Submit                                                                                                    | Create an Account         Create a parent/guardian account that allows you to view all of your students with one login account. You can also manage your account preferences. Learn more.         Create Account         Create Account         Create Account         Copyright® 2005 - 2010 Pearson Education, Inc., or its affiliate(s). All rights reserved. www.PearsonSchoolSystems.com |

| Creating an account requires 2 steps:<br>creating the actual account and linking<br>a student/s to the account.                                                                                                    | PowerSchool                                                                                                    |        |
|----------------------------------------------------------------------------------------------------|----------------------------------------------------------------------------------------------------|--------|
| Create Account                                                                                                    | Crosto Parant/Guardian Assount                                                                                                    |        |
| Enter the following:                                                                                                    |                                                                                                    |        |
| First Name                                                                                                    | First Name Barb                                                                                                    |        |
| Last Name                                                                                                    | Last Name Johnson                                                                                                    |        |
| • Unique Email account                                                                                                    | Email barb123@yahoo.com                                                                                                    |        |
| • Unique login name                                                                                                    | Desired User Name bjohnson                                                                                                    | _      |
| Dassword                                                                                                    | Password ••••••••••••••••••••••••••••••••••••                                                                                                    | strong |
| • Password                                                                                                    | Re-enter Password                                                                                                    |        |
| Link Students<br>You must know the students<br>Access ID and Access Password<br>to link them. Enter the following<br>to make the link:<br>• Students name<br>• Access ID<br>• Access Password<br>• Your relationship<br>Once all information is entered click<br>on enter | Link Students to Account         Enter the Access ID, Access Password, and Relationship for each student you wish to add to your Parent/Guardian Account         Student Name       Access ID         1. Sue Johnson       sjohn         1. Sue Johnson                                           | unt    |
| When your account is successfully<br>created you will see this page. Use the<br>user name and password you entered<br>in the previous step to login to the<br>parent portal.                                                                                              | Congratulations! Your new Parent/Guardian         Congratulations! Your new Parent/Guardian         Cocount has been created. Enter your         Beenmane and Password to start using your new         Login         User Name         Password         Having trouble logging in?         Submit |        |

### **Navigation Bar:**

The navigation bar appears at the top of the PowerSchool Parent Portal start page, and is common to every page in the application.

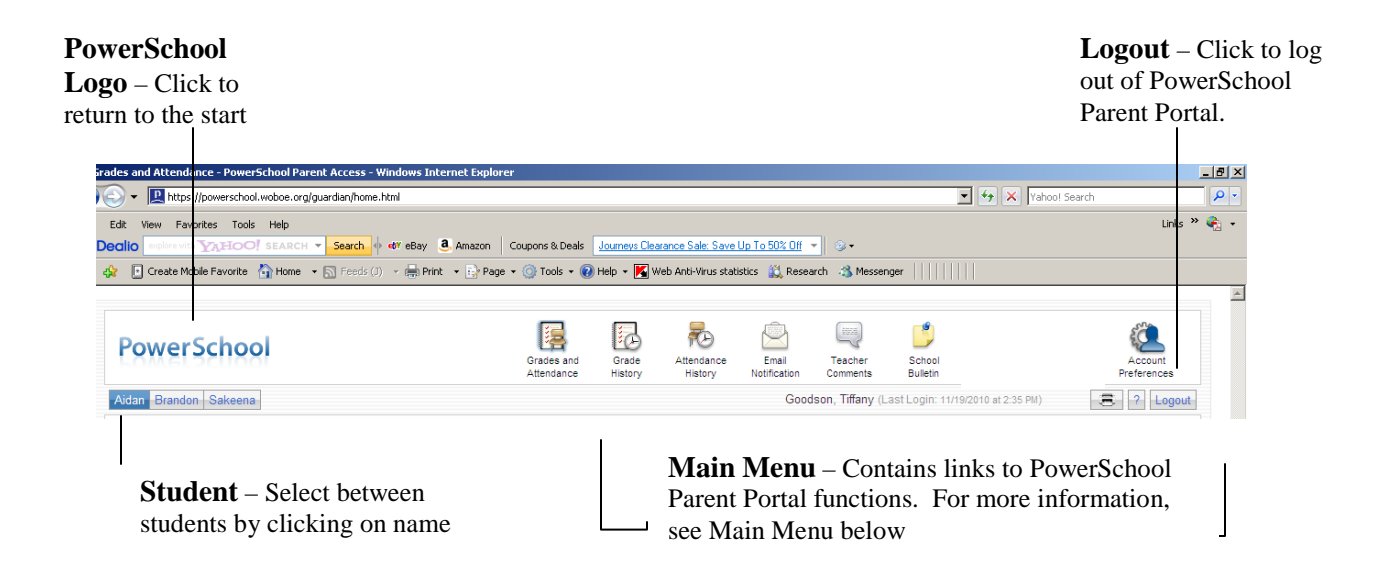

# Main Menu:

The main menu consists of several icons within the navigation bar and includes links to the following available features:

| FIELD                    | DESCRIPTION                                                                                                    |
|--------------------------|----------------------------------------------------------------------------------------------------|
| Grades and<br>Attendance | Click to view student grades and attendance for the current term. For more information, see <i>Grades and Attendance</i> .                       |
| Grades<br>History        | Click to view student grades for the previous term. For more information, see <i>Grades History</i> .                                            |
| Attendance<br>History    | Click to view attendance history for the current term. For more information, see <u>Attendance History</u> .                                     |
| Email<br>Notification    | Click to set the e-mail notifications you wish to receive on a regular basis. For more information, see <i>Email Notifications</i> .             |
| Teacher<br>Comments      | Click to view any teacher comments. For more information, see <u><i>Teacher Comments.</i></u>                                                    |
| Account<br>Preferences   | Use this feature to update account information and add/delete student associations. For more information, see <u>Account</u> <u>Preferences.</u> |

## **Grades and Attendance**

Use this page to view the grades and attendance for the student in the current term. The legend at the bottom of the page displays the attendance codes and their meanings.

| o send an ei<br>lick the nam<br>se this func<br>rowser mus                                                                                                    | nail to<br>the of the<br><i>tion, yo</i><br>t be pro | the tea<br>e teach<br>our we<br>operly | acher,<br>aer. <b>1</b><br>b | ,<br>Го                   |                      |                  | To<br>teri<br>pag            | view g<br>n colu<br>ge appe  | grade o<br>mn. T<br>ears.   | detail, c<br>The <i>Cla</i>                   | click a<br>ss Sc        | a gra<br>ore        | ade i<br><b>Dete</b> | n the<br>til         | 2                                 | To view<br>on the A<br>number. | attendance date<br>bsences or Tare |
|----------------------------------------------------------------------------------------------------|------------------------------------------------------|----------------------------------------|------------------------------|---------------------------|----------------------|------------------|------------------------------|------------------------------|-----------------------------|-----------------------------------------------|-------------------------|---------------------|----------------------|----------------------|-----------------------------------|--------------------------------|------------------------------------|
| onfigured.                                                                                                    | 1                                                    |                                        |                              |                           |                      |                  |                              |                              |                             |                                               |                         |                     |                      |                      |                                   |                                |                                    |
| and Attendance - Powe                                                                                                    | erSchool Parer                                       | nt Access - 1                          | Windows I                    | Internet Ex               | plorer               |                  |                              |                              |                             |                                               |                         |                     |                      |                      |                                   |                                |                                    |
| https://powerscho                                                                                                    | ol.woboe.org/g                                       | uardian/home                           | html                         | $\backslash$              |                      |                  |                              |                              |                             |                                               |                         |                     |                      | •                    | ← × Yahoo!                        | 5earch                         |                                    |
| View Favorites Too                                                                                                    | ls Help                                              |                                        |                              |                           |                      | (a) -            |                              | <b>•</b>                     |                             | <u>, , , , , , , , , , , , , , , , , , , </u> |                         |                     |                      |                      |                                   |                                | Links » 🍖 🔹                        |
| Create Mobile Favorite                                                                                                    | Home +                                               | Heeds (J                               | I) * 🖷 P                     | rint • 🖍                  | Page -               | i (Q) Ti         | ools 🔻 🕜 Help                | ) - Meb                      | Anti-Virus sta              | tistics 🔝 Res                                 | earch 🐴                 | Messenç             | jer                  |                      |                                   |                                |                                    |
| rades and Atten                                                                                                    | dance                                                |                                        |                              |                           | $\backslash$         |                  |                              |                              |                             |                                               | \                       |                     |                      |                      |                                   |                                |                                    |
| Attendance By Class                                                                                                    |                                                      |                                        |                              | -                         |                      | $\backslash$     |                              | _                            |                             |                                               |                         |                     |                      |                      |                                   |                                |                                    |
| Exp                                                                                                    | M T                                                  | Week<br>W H I                          | F M                          | This Wee                  | K<br>H I             | F                | $\backslash$                 | Cou                          | rse                         |                                               | Q1                      | Q2                  | Q3                   | Q4                   | Absences                          | Tardies                        |                                    |
| 01(M-F)                                                                                                    |                                                      |                                        |                              |                           | C                    | U EN             | NGLISH 9<br>Suriate, Jos     | eph                          |                             |                                               | F                       |                     |                      |                      | 1                                 | 1                              |                                    |
| 02(M-F)                                                                                                    |                                                      |                                        |                              |                           |                      | PE               | ERSONAL FIN                  | ANCE                         |                             |                                               | F                       |                     |                      |                      | 0                                 | 0                              |                                    |
| 03(M-F)                                                                                                    |                                                      |                                        |                              | U                         |                      | M                | ODERN WORL                   | D HISTORY                    |                             |                                               | F                       |                     |                      |                      | 0                                 | 1                              |                                    |
| 04-05(M-F)                                                                                                    |                                                      |                                        |                              |                           | U                    | U FC             | OUND. OF ALC                 | GEBRA 1                      |                             |                                               | D                       |                     |                      |                      | 0                                 | 2                              |                                    |
| 06-07(M-F)                                                                                                    |                                                      |                                        |                              |                           |                      | ST               | TUDY HALL                    | 2001                         |                             |                                               |                         |                     |                      |                      | 0                                 | 0                              |                                    |
| 08(M-F)                                                                                                    |                                                      |                                        |                              |                           |                      | LU               | JNCH 9/10                    | decy                         |                             |                                               |                         |                     |                      |                      | 0                                 | 0                              |                                    |
| 09-10(M-F)                                                                                                    |                                                      |                                        |                              |                           |                      | FC               | DUND. OF BIC                 | LOGY                         |                             |                                               |                         |                     |                      |                      | 0                                 | 0                              |                                    |
| 11(M-W,F)                                                                                                    |                                                      |                                        |                              |                           | . (                  | C P.I            | E./HEALTH 9                  | (4D)                         |                             |                                               |                         |                     |                      |                      | 1                                 | 0                              |                                    |
| 11(R)                                                                                                    |                                                      |                                        |                              |                           |                      | . FC             | DUND. OF BIC                 | LOGY LAB                     |                             |                                               |                         |                     |                      |                      | 0                                 | 0                              |                                    |
| 12(M-F)                                                                                                    |                                                      |                                        |                              | С                         | C                    | U 3-             | D DESIGN 1                   | onna                         |                             |                                               | NC                      |                     |                      |                      | 2                                 | 1                              |                                    |
|                                                                                                    | _                                                    |                                        |                              |                           |                      |                  | Podhurst, Ja                 | mie                          |                             |                                               |                         | At                  | tendanc              | a Totals             | 4                                 | 5                              |                                    |
|                                                                                                    |                                                      |                                        |                              |                           |                      |                  | Chan da                      |                              |                             |                                               |                         |                     |                      |                      |                                   |                                | -                                  |
|                                                                                                    |                                                      |                                        |                              |                           |                      |                  | Show u                       | opped class                  | ies also                    |                                               |                         |                     |                      |                      |                                   |                                |                                    |
| Attendance By Day                                                                                                    |                                                      |                                        |                              |                           |                      |                  |                              |                              |                             |                                               |                         |                     |                      |                      |                                   |                                |                                    |
| мт                                                                                                    | Last Week                                            | н                                      | F                            | м                         |                      | т                | This Week                    | н                            | F                           | 02                                            | Absen                   | ices<br>Y           | TD                   |                      | 02                                | rdies<br>YTD                   |                                    |
|                                                                                                    | U                                                    |                                        |                              |                           |                      | U                | U                            |                              |                             | 0                                             |                         |                     | 8                    |                      | 1                                 | 10                             |                                    |
|                                                                                                    |                                                      |                                        |                              |                           |                      |                  |                              | Attendar                     | ice Totals                  | 0                                             |                         | 4                   | 8                    |                      | 1                                 | 10                             |                                    |
|                                                                                                    |                                                      |                                        |                              |                           |                      |                  |                              |                              |                             |                                               |                         |                     |                      |                      |                                   |                                |                                    |
| egend                                                                                                    |                                                      |                                        |                              |                           |                      |                  |                              |                              |                             |                                               |                         | /                   |                      |                      |                                   |                                |                                    |
| Sesure and a second second sec | lank=Present  <br>gous   N=Nurs                      | Q=Non-Cha<br>se   G=Guida              | argeableT<br>ance   D=D      | ardy   C=C<br>Dean   F=Fi | ut   A=T<br>eld Trip | ruant  <br>  H=A | U=Unexcuse<br>Administration | d Tardy   T=<br>  K=SAC   J= | Tardy   B=Be<br>=Bring Your | edside   W=Wa<br>Child TWD   L                | aived Abse<br>=FLD   X= | ence   V=<br>LOC-Cu | Special<br>ts   E=E) | Services<br>cused Al | I=In School Sus<br>sence   Y=LOC- | spension  <br>AttendanceExcuse | di                                 |
| :=LOC-AttendanceUne<br>Citizenship Codes: H:                                                                                                    | excused  <br>=Honorable   S                          | =Satisfactor                           | ry   N=Nee                   | eds to impr               | ove   U=             | =Unsa            | atisfactory                  |                              |                             |                                               |                         |                     |                      |                      |                                   |                                |                                    |
|                                                                                                    |                                                      |                                        |                              |                           |                      |                  |                              |                              |                             |                                               | /                       |                     |                      |                      |                                   |                                |                                    |
| ON Copyright® 2005 - 20                                                                                                    | 10 Pearson Educat                                    | tion, Inc., or its                     | affiliate(s). A              | All rights reserv         | ved.                 |                  |                              |                              |                             |                                               |                         |                     |                      |                      |                                   |                                | -                                  |
| 4 (a) (a) »                                                                                                    |                                                      | <i>(</i>                               | Featured                     | roducte M                 | w 10                 | 60               | adag ag d Att                | odao 🔎                       | Darack Dort                 | l Licere Crist                                | /                       |                     |                      |                      | 😜 Inte                            | rnet 💷 🔿 🚩 🔿                   | € 100% -                           |
| × 🕑 🐸                                                                                                    |                                                      |                                        |                              | - Juggets - No            | l (                  | 😏 Gra            | oucs and Acce                | and dillon                   | - aront PURE                |                                               |                         |                     |                      |                      |                                   |                                |                                    |

To view attendance for the entire year, click on the number listed below YTD

# **Grades History**

Use this page to view quarter and semester grades for the student for the current term. As with the Grades and Attendance screen, clicking the grade in the % column will open the Class Score Detail Page.

| Class Score Detail      |                                    |                                               |                                                  |                          |              |
|-------------------------|------------------------------------|-----------------------------------------------|--------------------------------------------------|--------------------------|--------------|
|                         | Course                             | Teacher                                       | Expression                                       | Final Grade <sup>1</sup> |              |
| Crim                    | inal Justice                       | Baldwin, D                                    | 1(A)                                             | B+ 89%                   |              |
| Teacher Comments: Meets | lab/classroom work experiences.    |                                               |                                                  |                          |              |
| Section Description:    |                                    |                                               |                                                  |                          |              |
| Due Date                | Category                           | Assignment                                    | Score                                            | %                        | Grd          |
| 06/26/2008              | WB                                 | WBWK6                                         | 100/100                                          | 100                      | А            |
| 06/26/2008              | WB                                 | WBWK7                                         | 80/100                                           | 80                       | B-           |
| 06/26/2008              | WB                                 | WBWK8                                         | 100/100                                          | 100                      | A            |
| 06/26/2008              | WB                                 | WBWK9                                         | 60/100                                           | 60                       | D-           |
| 06/27/2008              | PROJ                               | Assign 1                                      | 80/100                                           | 80                       | B-           |
| 06/27/2008              | ATT                                | ATTWK1                                        | 100/100                                          | 100                      | A            |
| 06/27/2008              | WB                                 | WBWK1                                         | 100/100                                          | 100                      | A            |
|                         |                                    | Grades last updated or                        | n 7/30/2008                                      |                          |              |
|                         | <b>^</b> .                         | - Score is exempt from final grade, * - Assig | nment is not included in final grade             |                          |              |
| 1 -                     | This final grade may include assig | nments that are not yet published by the te   | acher. It may also be a result of special weight | ing used by the teacher. |              |
|                         |                                    |                                               |                                                  |                          | Print Page 📕 |

A caret (^) indicates score is exempt from final grade. An asterisk (\*) indicates an assignment is not included in final grade.

## **Attendance History**

Use this page to view attendance records for the student in the current term. The legend at the bottom of the page displays the attendance codes and their meanings.

| -                              |            | 6/23-6/29 |    |   |   | 6/30-7/6 |   |    |    | 7/7-7/13 |     |     |   | 7/14-7/20 |    |   |     |   |   | 7/21-7/27 |   |    |     |   |    | 7/2 | 8-8/ | 3   |    | 1  | 8   | /4-8 | /10 |   |    |   |     |
|--------------------------------|------------|-----------|----|---|---|----------|---|----|----|----------|-----|-----|---|-----------|----|---|-----|---|---|-----------|---|----|-----|---|----|-----|------|-----|----|----|-----|------|-----|---|----|---|-----|
| Course                         | Expression | M 1       | rw | Н | F | s s      | м | τV | NH | I F      | S S | s M | Т | w         | HF | S | S I | π | W | HF        | S | SI | 1 T | w | HF | S   | SM   | I T | w  | н  | F S | s s  | м   | Т | WH | F | s s |
| Criminal Justice<br>Baldwin, D | 1(A)       |           | A  |   |   |          |   |    |    |          |     | т   |   |           | т  | - | -   |   |   |           | - | -  | A   | A |    | -   | -    |     | SR | SR |     | -    |     |   |    |   |     |

# **Email Notifications**

If you wish to receive information about your student's grades, attendance, and assignment scores, use this page to set up you e-mail preferences. You can specify which information you would like to receive, how often you would like to receive the information, and where to send the e-mail.

| Email Notifications : Abdi, Fat | tuma S                                                                                                    |                                                 |
|---------------------------------|----------------------------------------------------------------------------------------------------|-------------------------------------------------|
|                                 | What information would you like to receive?  Summary of current grades and attendance  Detailed reports showing all assignment scores for e  Detailed report of attendance Balance Alert (Note: Will only be sent when a stude) | each class<br>nt is low on funds.)              |
|                                 | How often?                                                                                                    | Never -                                         |
|                                 | Email Address                                                                                                    | doribaldwin@kentisd.org                         |
|                                 | Additional Email Addresses                                                                                                    | (separate multiple email addresses with commas) |
|                                 | Apply these settings to all your students?                                                                                                    |                                                 |
|                                 | Send now for Fatuma?                                                                                                    | Submit                                          |

### **Teacher Comments**

Use this page to view any comments that teachers entered regarding items such as the student's achievement or behavior.

#### Teacher Comments\*

| Exp.              | Course                         | Teacher              | Comment                                                                                                    |                |
|-------------------|--------------------------------|----------------------|----------------------------------------------------------------------------------------------------|----------------|
| 1(A)              | Criminal<br>Justice            | Baldwin,<br>D        | Meets lab/classroom work experiences. Please note that the Current Grade and Current % are subject to change when assignments are turned in by the end of The final Semester grade is made up of three components: First Quarter grade (45%), Second Quarter grade (45%), and our Final Evaluation (10%). | f the Quarter. |
| * Addi<br>the rep | ional teacher<br>orting period | comment<br>score for | is may be found on the 'Grades and Attendance' and 'Grades History' pages. Find comments there by clicking on<br>the appropriate class.                                                                                                    | Print Page 📕   |

## **Account Preferences**

Use this page to change account login information and add/delete student associations. To add additional students to this account you will need to know the students Access ID and Access Password. Edit user name and password by clicking on the icon  $\swarrow$ 

| Profile Students                                                                                     |                               |                                                                 |
|----------------------------------------------------------------------------------------------------|-------------------------------|-----------------------------------------------------------------|
|                                                                                                    |                               |                                                                 |
| Account Preferences - Profile                                                                        |                               |                                                                 |
|                                                                                                    |                               |                                                                 |
| If you want to change the name, e-mail address, user name<br>changes to your user name, or password. | or password associated with y | your Parent/Guardian account, you may do so below. Please cli   |
|                                                                                                    | First Name:                   |                                                                 |
|                                                                                                    | Last Name:                    |                                                                 |
|                                                                                                    | Email:                        |                                                                 |
|                                                                                                    | User Name:                    | topside 🖉                                                       |
|                                                                                                    | Current Password:             | ****                                                            |
|                                                                                                    |                               | Cancel Save                                                     |
|                                                                                                    |                               |                                                                 |
|                                                                                                    |                               |                                                                 |
|                                                                                                    |                               |                                                                 |
| Atte                                                                                                 | endance History No            | tification Comments Bulletin Registration Calendars Preferences |
| Aidan Brandon Sakeena                                                                                |                               | st Login: 11/22/2010 at 9:50 AM) 🛛 🔁 📍 Logo                     |
| Profile Students                                                                                     |                               |                                                                 |
|                                                                                                    |                               |                                                                 |
| Account Preferences - Students                                                                       |                               |                                                                 |
| To add a student to your Parent/Guardian account, click the ADD button.                              |                               |                                                                 |
| My Studen                                                                                            | its                           | Add 🜩                                                           |
|                                                                                                    |                               |                                                                 |
|                                                                                                    |                               |                                                                 |
|                                                                                                    |                               |                                                                 |

**NOTE**: If you are not actively working in PowerSchool Parent Portal, your session may timeout. If so, you need to log in again.

# Questions

If you have questions regarding your students Access ID or password, please contact your student's guidance counselor

For lost/forgotten usernames and passwords, please use the "Having trouble logging in" link below the username and password area on the website.